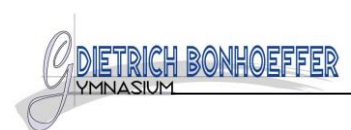

## Schrittweise Anleitung zum Anmeldeprozess

## Herzlich willkommen

Auf dieser Seite können Sie sich/Ihr Kind zur Ausleihe der Schulbücher im Schuljahr 25/26 anmelden. Im Folgenden werden Sie Schritt für Schritt durch die Anmeldung geführt. Die Anmeldung wird erst endgültig abgeschickt, wenn Sie im letzten Schritt den Leihbedingungen zugestimmt haben.

Bitte vergessen Sie nicht im Anschluss die ggf. fällige Gebühr zu überweisen. Alle benötigten Informationen hierzu finden Sie nach dem Absenden der Anmeldung auf der Bestätigungsseite. Geht das Geld nicht bis zum dort genannten Stichtag ein, kann die Anmeldung leider nicht berücksichtigt werden und Sie müssen die Lernmittel selbst anschaffen.

Bitte wählen Sie die für Sie/Ihr Kind im Schuljahr 25/26 zutreffende Bücherliste.

| Bücherlisten für das <u>Schuljahr 25/26</u>                                           |            |
|---------------------------------------------------------------------------------------|------------|
| Jahrgang 5<br>Anmeldezeitraum: 19.05.2025 - 15.06.2025<br>Bücherliste anzeigen (PDF)  | Anmelden → |
| Jahrgang 6<br>Anmeldezeitraum: 19.05.2025 - 15.06.2025<br>Bücherliste anzeigen (PDF)  | Anmelden → |
| Jahrgang 7<br>Anmeldezeitraum: 19.05.2025 - 15.06.2025<br>Bücherliste anzeigen (PDF)  | Anmelden → |
| Jahrgang 8<br>Anmeldezeitraum: 19.05.2025 - 15.06.2025<br>Bücherliste anzeigen (PDF)  | Anmelden → |
| Jahrgang 9<br>Anmeldezeitraum: 19.05.2025 - 15.06.2025<br>Bücherliste anzeigen (PDF)  | Anmelden → |
| Jahrgang 10<br>Anmeldezeitraum: 19.05.2025 - 15.06.2025<br>Bücherliste anzeigen (PDF) | Anmelden → |

Klicken sie auf den Jahrgang, den ihr Kind im nächsten Schuljahr besuchen wird.

Dietrich-Bonhoeffer-Gymnasium Anmeldung zur Schulbuchausleihe

|                                                                                                    |                   |                                                                                                    | <b>E</b>                     |                    |            |
|----------------------------------------------------------------------------------------------------|-------------------|----------------------------------------------------------------------------------------------------|------------------------------|--------------------|------------|
| Anmeldung zum Ausleihverfahren                                                                                               |                   | Kontaktdaten Erzie                                                                                                    | ehungsberechtigte            | ÷F                 |            |
| Hier bitte angeben, wer zum Ausleihverfahren angemeldet werden soll (Schüler•in).<br>Vorname Nachname                        |                   | Minderjährige Kinder sind von einer erziehungsberechtigten Person anzumelden.<br>Die hier genannte Person vertritt alle Erziehungsberechtigten gegenüber der Schule<br>in Angelegenheiten des Ausleiheverfahrens. |                              |                    |            |
| Geburtsdatum                                                                                                    | Muster 01.03.2014 | Vorname<br>Erika                                                                                                    |                              | Nachname<br>Muster |            |
| Bücherliste                                                                                                    | Jahrgang 5        | Kontaktdaten                                                                                                    |                              |                    |            |
| Achtung: Bitte prüfen Sie noch einmal, ob die Bücherliste Jahrgang 5 auch die<br>richtige Liste für das Schuljahr 25/26 ist. |                   | Straße & Nr.                                                                                                    | Meinestraße 1                |                    |            |
|                                                                                                    |                   | Telefon                                                                                                    | 12345                        | Stadt              | Meinestadt |
|                                                                                                    |                   | (optional)<br>E-Mail                                                                                                    | erika.muster@mailadresse.abc |                    |            |
|                                                                                                    |                   | E-Mail<br>(wiederholen)                                                                                                    | @ erika.must                 | er@mailad          | dresse.abc |

Füllen Sie das Formular mit den persönlichen Daten aus.

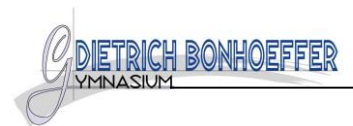

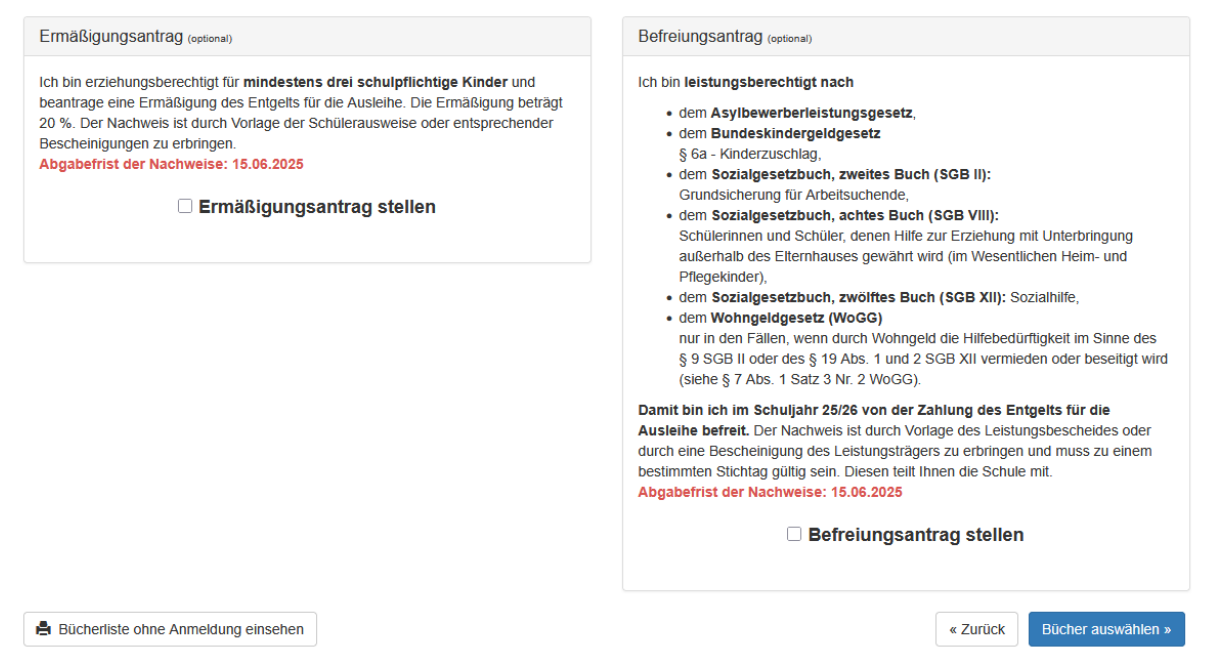

Wenn Sie für eine Ermäßigung oder Befreiung berechtigt sind, setzen Sie an der entsprechenden Stelle einen Haken. Klicken Sie danach auf "Bücher auswählen >>"

|                                                                                                    |          |                | <b>E</b>          | (        |                |
|----------------------------------------------------------------------------------------------------|----------|----------------|-------------------|----------|----------------|
| Paketleihe                                                                                                    |          | Wahlbereiche   |                   |          |                |
| Sie können die Bücher nur als Paket ausleihen. Dies bedeutet, dass<br>Werke nicht von der Ausleihe ausschließen können. Bitte beachten s<br>unbedingt alle Werke ausgeliehen werden können und Sie ggf. einze<br>anschaffen müssen (z. B. Arbeitshefte). |          | Ethik Religion |                   | ~        |                |
| Bücherliste Jahrgang 5                                                                                                    |          |                |                   |          |                |
| Titel                                                                                                    | Fach     | Verlag         | ISBN              | Neupreis | Leihgebühr     |
| Biologie heute SI 5/6                                                                                                    | Biologie | Westermann     | 978-3-14-152800-8 | 35,50 €  | 11,83€         |
| P.A.U.L.D. 5                                                                                                    | Deutsch  | Westermann     | 978-3-14-127415-8 | 31,50€   | 10,50€         |
| Access 1                                                                                                    | Englisch | Cornelsen      | 978-3-06-032543-6 | 27,25€   | 9,08€          |
| Access Workbook mit CD                                                                                                    | Englisch | Cornelsen      | 978-3-06-032581-8 | 12,99€   | keine Ausleihe |

Hier müssen Sie zunächst auswählen, ob ihr Kind das Fach Werte und Normen oder Religion belegt. Ab Jahrgang 6 kann auch zwischen Französisch und Latein gewählt werden

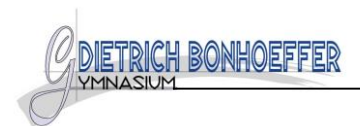

| Bücherliste Jahrgang 5                                 |            |            |                   |          |                    |
|--------------------------------------------------------|------------|------------|-------------------|----------|--------------------|
| Titel                                                  | Fach       | Verlag     | ISBN              | Neupreis | Leihgebühr         |
| Biologie heute SI 5/6                                  | Biologie   | Westermann | 978-3-14-152800-8 | 35,50 €  | 11,83 €            |
| P.A.U.L.D. 5                                           | Deutsch    | Westermann | 978-3-14-127415-8 | 31,50 €  | <b>1</b> 0,50 €    |
| Access 1                                               | Englisch   | Cornelsen  | 978-3-06-032543-6 | 27,25€   | 9,08 €             |
| Access Workbook mit CD                                 | Englisch   | Cornelsen  | 978-3-06-032581-8 | 12,99 €  | keine Ausleihe     |
| Diercke Praxis SI Erdkunde - Arbeits- und Lernbuch 5/6 | Erdkunde   | Westermann | 978-3-14-113270-0 | 29,50 €  | 9,83€              |
| Weltatlas [Jg. 5-10]                                   | Erdkunde   | Diercke    | 978-3-14-100800-5 | 41,50 €  | keine Ausleihe     |
| Zeit für Geschichte 5                                  | Geschichte | Schroedel  | 978-3-507-36625-1 | 23,50 €  | 7,83€              |
| Fundamente der Mathematik 5                            | Mathematik | Cornelsen  | 978-3-06-040348-6 | 33,75 €  | 11,25€             |
| MusiX Schülerarbeitsheft 1a                            | Musik      | Helbling   | 978-3-86227-061-3 | 10,00 €  | keine Ausleihe     |
| Fokus Physik 5/6                                       | Physik     | Cornelsen  | 978-3-06-010893-0 | 25,99€   | 8,66€              |
| Methoden für den Unterricht [Jg. 5-10]                 |            | Westermann | 978-3-14-023813-7 | 13,95 €  | keine Ausleihe     |
| Ethik: Religion                                        |            |            |                   |          |                    |
| Das Kursbuch Religion 1                                | Religion   | Westermann | 978-3-425-07825-0 | 29,00 €  | 9,66 €             |
| Neupreis: 235,99 €   Leihgebühr: 78,64 €               |            |            |                   |          | eihgebühr: 78,64 € |

| Kosten              |          |              |
|---------------------|----------|--------------|
| Leihgebühr (gesamt) |          | 78,64 €      |
| Endpreis            |          | 78,64 €      |
|                     | « Zurück | Fortfahren » |

Die Übersicht zeigt neben dem Gesamtpreis, welche Bücher ausgeliehen werden und welche zusätzlich angeschafft werden müssen. Klicken Sie dann auf "Fortfahren >>"

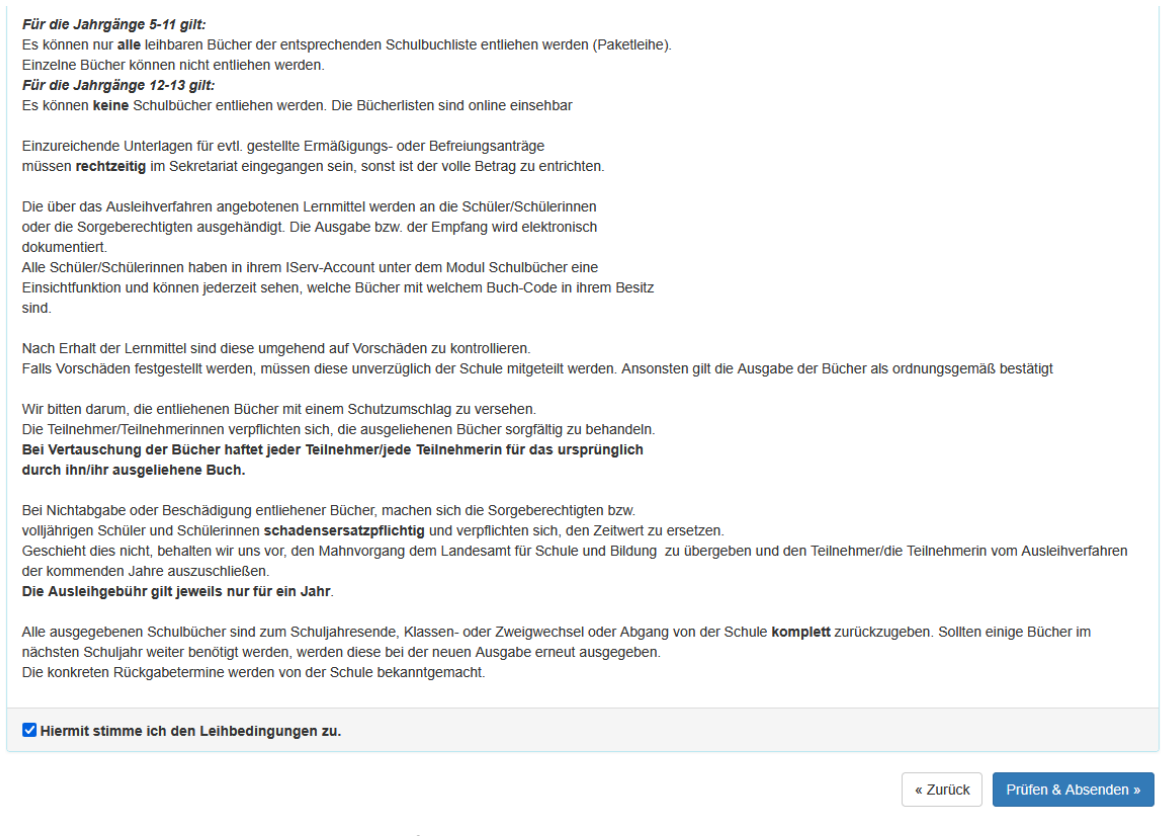

Lesen Sie die Leihbedingungen sorgfältig durch. Durch Setzen eines Hakens stimmen Sie diesen zu. Klicken Sie dann auf "Prüfen und Absenden >>"

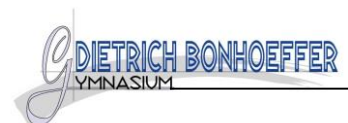

| Bitte prüfen Sie Ihre Angaben         |                   |                                                                                        |           |             |  |
|---------------------------------------|-------------------|----------------------------------------------------------------------------------------|-----------|-------------|--|
|                                       | Appendung für     |                                                                                        |           |             |  |
|                                       |                   |                                                                                        |           |             |  |
|                                       |                   | Max Muster                                                                             |           |             |  |
|                                       |                   | Janrgang 5                                                                             |           |             |  |
|                                       |                   | (Schuljani 25/20)                                                                      |           |             |  |
| Ihre Kontakt                          | tdaten bea        | rbeiten                                                                                |           |             |  |
|                                       | Name Erika Muster |                                                                                        |           |             |  |
|                                       | Adresse           | Meinestraße 1                                                                          |           |             |  |
|                                       | E-Mail            | 12345 Meinestadt<br>erika muster@mailadresse.abc                                       |           |             |  |
|                                       |                   |                                                                                        |           |             |  |
| Ermäßigungsantrag<br>Befreiungsantrag |                   | Nein                                                                                   |           |             |  |
|                                       | 0                 |                                                                                        |           |             |  |
| Bücherausw                            | ahl bearbe        | eiten                                                                                  |           |             |  |
| F                                     | Paketleihe        | Sie leihen alle verfügbaren Bü                                                         | cher über | die Schule  |  |
|                                       |                   | aus. Bitte beachten Sie, dass Sie ggf. noch einzelne<br>Titel selbst anschaffen müssen |           | ch einzelne |  |
|                                       |                   |                                                                                        |           |             |  |
| Ihr individue                         | ller Preis        |                                                                                        |           |             |  |
|                                       | Koston            |                                                                                        |           |             |  |
|                                       | RUSIEII           |                                                                                        |           |             |  |
| Leihgebühr (gesamt)                   |                   | 78,64€                                                                                 |           |             |  |
|                                       | Endpreis          |                                                                                        | 78,64€    |             |  |
|                                       |                   |                                                                                        |           |             |  |
| Anmeldung abschließen                 |                   |                                                                                        |           |             |  |
|                                       |                   |                                                                                        |           |             |  |
|                                       |                   |                                                                                        |           |             |  |

Sie erhalten noch einmal eine Übersicht. Wenn die angegebenen Daten korrekt sind, klicken Sie auf "Anmeldung abschicken"

Anschließend Ihnen werden nun die Daten für die Überweisung der Leihgebühr angezeigt. Achten Sie bitte darauf, den Verwendungszweck genauso anzugeben um eine eindeutige Zuordnung sicherzustellen